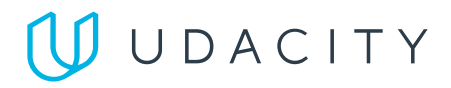

< Return to Classroom

# SuperDuperDrive

#### REVIEW

CODE REVIEW

HISTORY

### **Requires Changes**

7 specifications require changes

### Dear Student,

You have done a great job so far. I appreciate your efforts in making it to this level.

Most of the test cases implemented are correct and as per requirements.

However, there are some changes that are required. The project requirements are not fully implemented in the web-ui. Please test the web-ui to make sure it passes all the tests.

Please find more details in the review.

Good luck with your next submission!

### **Basic Functionality**

There are Spring Boot annotations like @Controller , @RestController , @RequestBody , @RequestParams , etc. in the Java classes.

#### Audit project submission

All the above mentioned annotations are used well in place during the course of implementation. Keep it up!

- @Controller 🗸
- @PostMapping
- @RequestBody 🗸
- @RequestParams
- @GetMapping 🗸

#### Suggestions:

- Please read more about spring boot annotations which you can make use of in your application.
- Refer this official documentation to know more about implementation of controllers in details.

| There are annotations like | @Mapper    | ,@Select, | @Insert, | @Update | , and | <pre>@Delete</pre> | in the Java classes |  |
|----------------------------|------------|-----------|----------|---------|-------|--------------------|---------------------|--|
| and/or imports from MyBa   | tis/iBatis | API.      |          |         |       |                    |                     |  |

All the above annotations are used well in place for making associated operations with database. Good work pal!

- @Mapper 🗸
- @Select 🗸
- @Insert 🗸
- @Delete
- @Update

#### You may know!

Hibernate is another framework that deals with SQL type databases. To know more about the difference between mybatis and hibernate, here is a nice article to know more about that.

### Additional resources:

- Mybatis springboot example with mysql
- Mybatis: Selects and inserts

| 2                                                                                                    |
|----------------------------------------------------------------------------------------------------|
| If invalid or improper inputs are given to the system, it should not crash or display raw error                                                                                                    |
| information. Error messages should be shown or users should be disallowed from sending invalid or                                                                                                    |
| cases provided by Udacity.                                                                                                    |
| Nice work handling invalid inputs. However, the code breaks when a user wants to upload a very large file.<br>In order to make the code very robust, please handle that situation as well.                                                                                                    |
| Below is some config you can leverage in your application.properties file(you can set the file size limit or make it to be indefinite. But it's advisable to set a limit) alongside some exception handling in your files controller.                                                                                                    |
| <pre>spring.servlet.multipart.max-file-size=-1 spring.servlet.multipart.max-request-size=-1</pre>                                                                                                    |
| Also handle a situation where the user does not select any file and tries to upload.                                                                                                    |
| $\leftrightarrow$ $\rightarrow$ C (i) localhost:8080/home                                                                                                    |
| 👬 Apps 💁 🔁 📄 Repo 📄 Devops 📄 Kibana 📄 To Read 📄 DSM 📄 AW 📄 Nifi                                                                                                    |
| HTTP Status 403 — Earbidden                                                                                                    |
|                                                                                                    |
| Type Status Report                                                                                                    |
| Message Forbidden                                                                                                    |
| Description The server understood the request but refuses to authorize it.                                                                                                    |
| Apache Tomcat/9.0.30                                                                                                    |
|                                                                                                    |
|                                                                                                    |
|                                                                                                    |
|                                                                                                    |
|                                                                                                    |
|                                                                                                    |
| Logs:                                                                                                    |
| > ■ resultes > ■ resultes > ■ resultes > ■ resultes                                                                                                    |
| C Console                                                                                                    |
| 98, 97, 108, 46, 118, 105, 101, 119, 46, 116, 97, 115, 107, 46, 100, 97, 121, 115, 46, 114, 97, 110, 103, 101, 39, 125, 44, 10, 32, 123, 34, 36, 115, 101, 116, 34, 58         32, 123, 118, 97, 108, 117, 101, 58, 32, 123, 34, 87, 69, 66, 34, 58, 32, 123, 34, 100, 101, 102, 97, 117, 108, 116, 82, 97, 110, 103, 101, 34, 58, 32, 124, 100, 101, 102, 97, 117, 108, 116, 82, 97, 110, 103, 101, 34, 58, 32, 125, 125, 125, 125, 125, 125, 125, 12                                                               |
| org.apache.tomcat.util.http.fileupload.impl.SizelimitExceededException Create breakpoint : the request was rejected because its size (17528316) exceeds the configured maxim<br>(18485760) <10 internal lines>                                                                                                    |
|                                                                                                    |
| at javax.servlet.ServletKequestWrapper.getVarameter(ServletKequestWrapper.java:188) ~[toncat-embed-core-9.0.30.jar:9.0.30]<br>at javax.servlet.ServletRequestWrapper.getParameter(ServletRequestWrapper.java:158) ~[toncat-embed-core-9.0.30.jar:9.0.30]<br>at javax.servlet.ServletRequestWrapper.getParameter(ServletRequestWrapper.java:158) ~[toncat-embed-core-9.0.30.jar:9.0.30]<br>at javax.servlet.ServletRequestWrapper.getParameter(ServletRequestWrapper.java:158) ~[toncat-embed-core-9.0.30.jar:9.0.30] |

### Front-End

The signup page already has input fields for all the data you need from the user, including username and password fields.

Add the proper Thymeleaf attributes to bind the form data to the model and send it to the back-end on submission.

Thymeleaf attributes are used in place to bind the data provided to login models to authenticate the user and allow the functionality to be accessed. Great work!

### 2

On a successful signup, the user should be taken to the login page with a message indicating their registration was successful. Otherwise, an error message should be shown on the sign-up page. An error message is already present in the template, but should only be visible if an error occurred during signup. Make sure your implementation passes the testRedirection() test case provided by Udacity.

Proper thymeleaf attributes are used in place to bind the input data to appropriate java dtos used in place. Good work!

### Suggestion: However, try adding confirmPassword textbox in the signup page. It is there now-a-days in almost every website.

X Nice work with the user signup. However, the user needs to be re-directed to the login page upon successful signup. Think of it as the user successfully signed up, so you don't want him to click on a link before taken to the login page(that's more work for the user right?), why not just take him directly to the login page so that he can login.

In order to achieve this, you can use Redirect Attributes, something like the following:

```
@PostMapping()
```

public String signupUser(@ModelAttribute Users users, Model model, RedirectAt tributes redirectAttributes) {

```
if (signupError == null) {
```

```
}
}
```

|                                                                                                    | Back to Login                                                                                                    |                                                                                                    |
|----------------------------------------------------------------------------------------------------|----------------------------------------------------------------------------------------------------|----------------------------------------------------------------------------------------------------|
|                                                                                                    | Sign Up                                                                                                    |                                                                                                    |
|                                                                                                    | You successfully signed up!                                                                                                    | Please continue to the login page.                                                                                                    |
|                                                                                                    | First Name                                                                                                    | Last Name                                                                                                    |
|                                                                                                    | Enter First Name                                                                                                    | Enter Last Name                                                                                                    |
|                                                                                                    | Username                                                                                                    | Password                                                                                                    |
|                                                                                                    | Enter Username                                                                                                    | Enter Password                                                                                                    |
|                                                                                                    | Sign Up                                                                                                    |                                                                                                    |
|                                                                                                    |                                                                                                    |                                                                                                    |
|                                                                                                    |                                                                                                    |                                                                                                    |
|                                                                                                    |                                                                                                    |                                                                                                    |
|                                                                                                    |                                                                                                    |                                                                                                    |
|                                                                                                    |                                                                                                    | ~                                                                                                    |
| The login                                                                                                    | page already has the username                                                                                                    | e and password fields.                                                                                                    |
| 0                                                                                                    |                                                                                                    | •                                                                                                    |
|                                                                                                    |                                                                                                    |                                                                                                    |
| Add the p                                                                                                    | proper Thymeleaf attributes to l                                                                                                    | pind the form data to the model and send it to the back-end                                                                                                    |
| submissis                                                                                                    |                                                                                                    |                                                                                                    |
| SUDITIESIC                                                                                                    | on.                                                                                                    |                                                                                                    |
| 2001112210                                                                                                    | on.                                                                                                    |                                                                                                    |
|                                                                                                    | on.                                                                                                    |                                                                                                    |
| Thym                                                                                                    | on.<br>eleaf attributes are used in place                                                                                                    | e to bind the data provided to login models to authenticate the                                                                                                    |
| Thym                                                                                                    | on.<br>eleaf attributes are used in place                                                                                                    | e to bind the data provided to login models to authenticate the                                                                                                    |
| Thymuser and a                                                                                                    | on.<br>eleaf attributes are used in place<br>allow the functionality to be acce                                                                                                    | e to bind the data provided to login models to authenticate the<br>essed. Great work!                                                                                                    |
| Thym user and a                                                                                                    | on.<br>eleaf attributes are used in place<br>allow the functionality to be acce                                                                                                    | e to bind the data provided to login models to authenticate the<br>essed. Great work!                                                                                                    |
| Thym user and a                                                                                                    | on.<br>eleaf attributes are used in place<br>allow the functionality to be acce                                                                                                    | e to bind the data provided to login models to authenticate the<br>essed. Great work!                                                                                                    |
| Thym<br>user and a                                                                                                    | on.<br>eleaf attributes are used in place<br>allow the functionality to be acce                                                                                                    | e to bind the data provided to login models to authenticate the<br>essed. Great work!                                                                                                    |
| Thym<br>user and a<br>On a succ                                                                                                    | on.<br>eleaf attributes are used in place<br>allow the functionality to be acce<br>essful login, the user should be                                                                                                    | e to bind the data provided to login models to authenticate the<br>essed. Great work!<br>taken to their home page.                                                                                                    |
| Thym<br>user and a                                                                                                    | on.<br>eleaf attributes are used in place<br>allow the functionality to be acce<br>sessful login, the user should be                                                                                                    | e to bind the data provided to login models to authenticate the<br>essed. Great work!<br>taken to their home page.                                                                                                    |
| On a succ                                                                                                    | on.<br>eleaf attributes are used in place<br>allow the functionality to be acce<br>ressful login, the user should be<br>message is already present in tl                                                                                                    | e to bind the data provided to login models to authenticate the<br>essed. Great work!<br>taken to their home page.<br>he template, but should only be visible if an error occurred                                                                                                    |
| On a succ<br>An error r                                                                                                    | on.<br>eleaf attributes are used in place<br>allow the functionality to be acce<br>ressful login, the user should be<br>message is already present in tl                                                                                                    | e to bind the data provided to login models to authenticate the<br>essed. Great work!<br>taken to their home page.<br>he template, but should only be visible if an error occurred                                                                                                    |
| On a succ<br>An error r<br>during sig                                                                                                    | eleaf attributes are used in place<br>allow the functionality to be acce<br>ressful login, the user should be<br>message is already present in tl<br>gnup.                                                                                                    | e to bind the data provided to login models to authenticate the<br>essed. Great work!<br>taken to their home page.<br>he template, but should only be visible if an error occurred                                                                                                    |
| On a succ<br>An error r<br>during sig                                                                                                    | on.<br>eleaf attributes are used in place<br>allow the functionality to be acce<br>ressful login, the user should be<br>message is already present in th<br>gnup.                                                                                                    | e to bind the data provided to login models to authenticate the<br>essed. Great work!<br>taken to their home page.<br>The template, but should only be visible if an error occurred<br>re access to the home page.                                                                                                    |
| On a succ<br>An error r<br>during sig                                                                                                    | on.<br>eleaf attributes are used in place<br>allow the functionality to be acce<br>ressful login, the user should be<br>message is already present in th<br>gnup.<br>t, the user should no longer hav                                                                                                    | e to bind the data provided to login models to authenticate the<br>essed. Great work!<br>taken to their home page.<br>he template, but should only be visible if an error occurred<br>re access to the home page.                                                                                                    |
| On a succ<br>An error r<br>during sig                                                                                                    | eleaf attributes are used in place<br>allow the functionality to be acce<br>ressful login, the user should be<br>message is already present in th<br>gnup.<br>t, the user should no longer hav                                                                                                    | e to bind the data provided to login models to authenticate the<br>essed. Great work!<br>taken to their home page.<br>he template, but should only be visible if an error occurred<br>re access to the home page.                                                                                                    |
| On a succ<br>An error r<br>during sig<br>On logout                                                                                                    | eleaf attributes are used in place<br>allow the functionality to be acce<br>ressful login, the user should be<br>message is already present in th<br>gnup.<br>t, the user should no longer hav                                                                                                    | e to bind the data provided to login models to authenticate the<br>essed. Great work!<br>taken to their home page.<br>he template, but should only be visible if an error occurred<br>re access to the home page.                                                                                                    |
| On a succ<br>An error r<br>during sig<br>On logout                                                                                                    | eleaf attributes are used in place<br>allow the functionality to be acce<br>ressful login, the user should be<br>message is already present in th<br>gnup.<br>t, the user should no longer hav<br>ssful login takes the user to the<br>gout, user is no longer able to ac                                                                                                    | e to bind the data provided to login models to authenticate the<br>essed. Great work!<br>taken to their home page.<br>he template, but should only be visible if an error occurred<br>re access to the home page.<br>homepage. Proper error messages are shown wherever requir<br>eccess homepage                                                                                                    |
| On a succ<br>An error r<br>during sig<br>On logout                                                                                                    | eleaf attributes are used in place<br>allow the functionality to be acce<br>ressful login, the user should be<br>message is already present in th<br>gnup.<br>t, the user should no longer hav<br>ssful login takes the user to the<br>gout, user is no longer able to ac                                                                                                    | e to bind the data provided to login models to authenticate the<br>essed. Great work!<br>taken to their home page.<br>he template, but should only be visible if an error occurred<br>re access to the home page.<br>homepage. Proper error messages are shown wherever requir<br>ccess homepage                                                                                                    |
| On a succ<br>An error r<br>during sig<br>On logout                                                                                                    | eleaf attributes are used in place<br>allow the functionality to be acce<br>ressful login, the user should be<br>message is already present in th<br>gnup.<br>t, the user should no longer hav<br>ssful login takes the user to the<br>gout, user is no longer able to ac                                                                                                    | e to bind the data provided to login models to authenticate the<br>essed. Great work!<br>taken to their home page.<br>The template, but should only be visible if an error occurred<br>re access to the home page.<br>thomepage. Proper error messages are shown wherever requir<br>teess homepage                                                                                                    |
| On a succ<br>An error r<br>during sig<br>On logout                                                                                                    | eleaf attributes are used in place<br>allow the functionality to be acce<br>ressful login, the user should be<br>message is already present in th<br>gnup.<br>t, the user should no longer hav<br>ssful login takes the user to the<br>gout, user is no longer able to ac                                                                                                    | e to bind the data provided to login models to authenticate the<br>essed. Great work!<br>taken to their home page.<br>The template, but should only be visible if an error occurred<br>re access to the home page.<br>homepage. Proper error messages are shown wherever require<br>ccess homepage                                                                                                    |
| On a succ<br>An error r<br>during sig<br>On logout<br>Succe<br>ON log                                                                                                    | eleaf attributes are used in place<br>allow the functionality to be acce<br>ressful login, the user should be<br>message is already present in th<br>gnup.<br>t, the user should no longer hav<br>ssful login takes the user to the<br>gout, user is no longer able to ac                                                                                                    | e to bind the data provided to login models to authenticate the<br>assed. Great work!<br>taken to their home page.<br>he template, but should only be visible if an error occurred<br>re access to the home page.<br>homepage. Proper error messages are shown wherever requir<br>ccess homepage                                                                                                    |
| Thym<br>user and a<br>On a succ<br>An error r<br>during sig<br>On logout<br>Succe<br>ON log<br>ON log                                                                                                    | eleaf attributes are used in place<br>allow the functionality to be acce<br>ressful login, the user should be<br>message is already present in th<br>gnup.<br>t, the user should no longer hav<br>ssful login takes the user to the<br>gout, user is no longer able to ac<br>e page should have three tabs:                                                                          | e to bind the data provided to login models to authenticate the<br>essed. Great work!<br>taken to their home page.<br>the template, but should only be visible if an error occurred<br>re access to the home page.<br>homepage. Proper error messages are shown wherever requir<br>ccess homepage                                                                                                    |
| Image: Submission         Image: Submission         Image: Submission         On a succe         An error r         during sig         On logout         Image: Succe         Image: On logout         Image: Succe         Image: On logout         Image: Succe         Image: On logout         Image: Succe         Image: On logout         Image: Succe         Image: On logout         Image: Succe         Image: On logout         Image: Succe         Image: Succe         Image: Suc                                                                        | eleaf attributes are used in place<br>allow the functionality to be acce<br>ressful login, the user should be<br>message is already present in th<br>gnup.<br>t, the user should no longer hav<br>ssful login takes the user to the<br>gout, user is no longer able to ac<br>e page should have three tabs:                                                                          | e to bind the data provided to login models to authenticate the<br>essed. Great work!<br>taken to their home page.<br>The template, but should only be visible if an error occurred<br>re access to the home page.<br>thomepage. Proper error messages are shown wherever require<br>teress homepage                                                                                                    |
| ✓ Thym         User and a         On a succ         An error r         during sig         On logout         ✓ Succe         ✓ ON log         The home         1. Th                                                                                                    | eleaf attributes are used in place<br>allow the functionality to be acce<br>ressful login, the user should be<br>message is already present in th<br>gnup.<br>t, the user should no longer hav<br>ssful login takes the user to the<br>gout, user is no longer able to ac<br>e page should have three tabs:<br>e user should be able to upload                                       | e to bind the data provided to login models to authenticate the<br>essed. Great work!<br>taken to their home page.<br>The template, but should only be visible if an error occurred<br>re access to the home page.<br>Thomepage. Proper error messages are shown wherever require<br>teess homepage<br>I new files on this tab and download/remove existing files                                                                                                    |
| Image: Submission         Image: Submission         Image: Submission         On a succe         An error r         during sig         On logoute         Image: Succe         Image: On logoute         Image: Succe         Image: On logoute         Image: On logoute | eleaf attributes are used in place<br>allow the functionality to be acce<br>ressful login, the user should be<br>message is already present in th<br>gnup.<br>t, the user should no longer hav<br>essful login takes the user to the<br>gout, user is no longer able to acce<br>e user should be able to uploace<br>e user should be able to uploace                                 | e to bind the data provided to login models to authenticate the<br>essed. Great work!<br>taken to their home page.<br>The template, but should only be visible if an error occurred<br>re access to the home page.<br>thomepage. Proper error messages are shown wherever require<br>treess homepage<br>I new files on this tab and download/remove existing files<br>we notes and edit/remove existing ones                                                           |
| <ul> <li>✓ Thym user and a</li> <li>On a succe</li> <li>An error r during sige</li> <li>On logoute</li> <li>✓ Succe</li> <li>✓ ON log</li> <li>The home</li> <li>1. The</li> <li>2. The</li> <li>3. The</li> </ul>                                                                                                    | eleaf attributes are used in place<br>allow the functionality to be acce<br>ressful login, the user should be<br>message is already present in th<br>gnup.<br>t, the user should no longer hav<br>ssful login takes the user to the<br>gout, user is no longer able to acce<br>e user should be able to uploac<br>e user should be able to uploac<br>e user should be able to add ne | e to bind the data provided to login models to authenticate the<br>essed. Great work!<br>taken to their home page.<br>the template, but should only be visible if an error occurred<br>re access to the home page.<br>homepage. Proper error messages are shown wherever require<br>cess homepage<br>I new files on this tab and download/remove existing files<br>we notes and edit/remove existing ones<br>we credentials, view existing credentials unencrypted and |

The home template already has the forms required by this functionality. Add the proper Thymeleaf attributes to bind the form data to the model and send it to the back-end on submission

Details on individual features are documented in Section 3.

- User is able to add/download/remove file
- User is able to add/remove/edit notes

I can add new credentials, edit them and rmeove them. decrypted password is shown wherever required.

🔽 All the above tabs and UI components are in place

# **User-Facing Features**

When a user logs in, they should see the data they have added to the application.

## Good work here 👹

I logged in from user A. Created a note N1
I logged out.
I logged in again from user A.
Ver is able to see the saved data after log out and again logging in

### **Additional Resources:**

• Please refer this article to know more about spring security.

| $\checkmark$                                                                                                    |
|----------------------------------------------------------------------------------------------------|
| Creation: On successful note creation, the user should be shown a success message and the created note should appear in the list.                                                                                                  |
| Deletion: On successful note deletion, the user should be shown a success message and the deleted note should disappear from the list.                                                                                             |
| Edit/Update: When a user selects edit, they should be shown a view with the note's current title and text. On successful note update, the user should be shown a success message and the updated note should appear from the list. |
|                                                                                                    |
| <ul> <li>Note Creation Flow is working properly</li> <li>Note Edit Flow is working properly</li> <li>Note Removal Flow is working properly</li> </ul>                                                                              |

| Logout                                                                                                 |
|----------------------------------------------------------------------------------------------------|
| Files Notes Credentials                                                                                |
| + Add a New Note                                                                                       |
|                                                                                                    |
| Edit Delete astrast sovs                                                                               |
|                                                                                                    |
|                                                                                                    |
|                                                                                                    |
|                                                                                                    |
| 2                                                                                                    |
| Upload: On successful file upload, the user should be shown a success message and the uploaded file    |
| should appear in the list.                                                                             |
| Deletion: On successful file deletion, the user should be shown a success message and the deleted file |
| should disappear from the list.                                                                        |
| Download: On successful file download, the file should download to the user's system.                  |
|                                                                                                    |
| Errors: Users should be notified of errors if they occur.                                              |
| Y Please dont allow duplicate files to be uploaded.                                                    |
| X As suggested above, please handle the exceptions for large file uploads                              |
|                                                                                                    |
| Files Notes Credentials                                                                                |
| Upload a New File: Choose file No file chosen Upload                                                   |
|                                                                                                    |
|                                                                                                    |
| View Delete backup.js                                                                                  |
| View Delete backup.js                                                                                  |
|                                                                                                    |
|                                                                                                    |
|                                                                                                    |
|                                                                                                    |
|                                                                                                    |

Creation: On successful credential creation, the user should be shown a success message and the created credential should appear in the list.

Edit/Update: When a user selects update, they should be shown a view with the unencrypted credentials. When they select save, the list should be updated with the edited credential details.

Deletion: On successful credential deletion, the user should be shown a success message and the deleted credential should disappear from the list.

Errors: Users should be notified of errors if they occur.

Audit project submission

| Credentials adding Flow  | is working properly |                          |
|--------------------------|---------------------|--------------------------|
| Credentials editing Flow | is working properly |                          |
| Credentials removal Flow | is working properly |                          |
|                          |                     |                          |
| Files Notes Credentials  | Edit a Credential × | Logout                   |
|                          | URL                 | + Add a New Credential   |
| URL                      | abc                 | Password                 |
| Edit Delete abc          | Username            | B/dcgc8IE9BohpVy4XQdCA== |
|                          | abc                 |                          |
|                          | Password            |                          |
|                          | abc                 |                          |
|                          |                     |                          |
|                          | Close Save changes  |                          |
|                          |                     |                          |
|                          |                     |                          |
|                          |                     |                          |

# Back-End

| 2                                                                                                    |
|----------------------------------------------------------------------------------------------------|
| The application should not allow duplicate usernames or duplicate filenames attributed to a single user.                                                                            |
| X User is allowed to upload duplicate files                                                                                                    |
| Files Notes Credentials                                                                                                    |
| Upload a New File: Choose file No file chosen Upload                                                                                                    |
| File Name                                                                                                    |
| View Delete backup.js                                                                                                    |
| View Delete backup.js                                                                                                    |
|                                                                                                    |
|                                                                                                    |
|                                                                                                    |
|                                                                                                    |
| $\checkmark$                                                                                                    |
| A user can't access the home page or the three tabs on that page without logging in first. The login and signup page should be visible to all the users without any authentication. |
| If someone isn't logged in, they must be redirected to the login page.                                                                                                    |
| <ul> <li>Great job in not allowing the user to access home page without the login page.</li> <li>User is only allowed to access the homepage after successful login</li> </ul>      |

#### Additional Resources:

Please refer this article to know more about Spring Security login.

A logged-in user should only be able to view their own data, and not anyone else's data. The data should only be viewable to the specific user who owns it.

### Good work here 👋

I logged in from user A. Created a note N1
I logged out.
I logged in from user B.
User B is not able to see the notes of user A.
Ver I loger level data separation is implemented correctly in the application

All the passwords should be stored as encrypted in the database and shown as encrypted when the user retrieves them.

The user should only see the decrypted version when they want to edit it.

- V All the passwords stored are properly encrypted. Great work!
- V Able to see decrypted password while Editting Password
  - Same password again has a different encrypted value

| Files Notes | Credentials |          |                          |
|-------------|-------------|----------|--------------------------|
|             |             |          | + Add a New Credential   |
|             | URL         | Username | Password                 |
| Edit Delete | abc         | abc      | B/dcgc8IE9BohpVy4XQdCA== |
| Edit Delete | def         | def      | svvWG+YLg917x/yvtcRk8Q== |
|             |             |          |                          |

Create Java classes to model the tables in the database (specified in src/main/resources/schema.sql) and create @Mapper annotated interfaces to serve as Spring components in your application.

You should have one model class and one mapper class per database table.

🔽 Mapper interfaces and schema.sql has been used properly

# Testing

### С

Write a Selenium test that verifies that the home page is not accessible without logging in.

Write a Selenium test that signs up a new user, logs that user in, verifies that they can access the home page, then logs out and verifies that the home page is no longer accessible.

X Will be re-evaluated in next submission

#### C

Write a Selenium test that logs in an existing user, creates a note and verifies that the note details are visible in the note list.

Write a Selenium test that logs in an existing user with existing notes, clicks the edit note button on an existing note, changes the note data, saves the changes, and verifies that the changes appear in the note list.

Write a Selenium test that logs in an existing user with existing notes, clicks the delete note button on an existing note, and verifies that the note no longer appears in the note list.

X Will be re-evaluated in next submission

#### 2

Write a Selenium test that logs in an existing user, creates a credential and verifies that the credential details are visible in the credential list.

Write a Selenium test that logs in an existing user with existing credentials, clicks the edit credential button on an existing credential, changes the credential data, saves the changes, and verifies that the changes appear in the credential list.

Write a Selenium test that logs in an existing user with existing credentials, clicks the delete credential button on an existing credential, and verifies that the credential no longer appears in the credential list.

X Will be re-evaluated in next submission

### ☑ RESUBMIT

#### DOWNLOAD PROJECT

Learn the best practices for revising and resubmitting your project.